Digital I/O Expansion Module

CFW320-IODR

Módulo de Expansión de I/O Digitales

Módulo de Expansão de I/O Digitais

Installation, Configuration and Operation Guide

Guía de Instalación, Configuración y Operación

Guia de Instalação, Configuração e Operação

## **1 SAFETY INFORMATION**

### 1.1 SAFETY WARNINGS

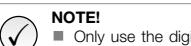

- Only use the digitals I/O expansion module (CFW320-IODR) on WEG CFW320 inverters. It is recommended to read the CFW320 user's manual before
  - installing or operating this accessory. This guide contains important information regarding the proper
  - understanding and correct operation of this module.

### 1.2 PRELIMINARY RECOMMENDATIONS

### ATTENTION!

- Always disconnect the general power supply before connecting or disconnecting the accessories of the CFW320 frequency inverter.
- Wait for at least 10 minutes for the full discharge of the inverter.

### 2 GENERAL INFORMATION

This guide provides directions for the installation, configuration and operation of the digital I/O expansion module (CFW320-IODR).

### **3 CONTENT OF THE PACKAGE**

- Upon receiving the product, check if the package contains:
- Accessory in anti-static package.

### 4 INSTALLATION OF THE ACCESSORY

The CFW320-IODR is easily connected to the CFW320 frequency inverter by means of the plug-and-play concept. The procedures below must be observed for the proper installation and start-up:

- 1. With the inverter de-energized, remove the cover of the IO expansion accessory and the protection cover of the connection of the inverter IO expansion accessory (XC4) (Figure A.1(a)).
- 2. Fit the accessory to be installed as shown in Figure A.1(b).
- 3. Power up the inverter.

### 5 CONFIGURATIONS

The CFW320-IODR connections must be done to the I/O expansion connector as per Table 5.1. The accessory connector pins are shown in Figure A.2.

The Figure A.3 shows connection examples of digital inputs, in the NPN and PNP configurations.

Table 5 1. Signals of the I/O expansion connector

|    | Connector       | Description                                   | Crossifications                                                                                                    |
|----|-----------------|-----------------------------------------------|----------------------------------------------------------------------------------------------------|
| 10 | Connector       | Description                                   | Specifications                                                                                                    |
| 13 | S DIS           | Digital Input 5                               | 4 configurable and isolated digital                                                                                                    |
| 14 | L DI6           | Digital input 6                               | inputs (NPN or PNP)                                                                                                    |
| 15 | 5 DI7           | Digital input 7                               | Programmable functions                                                                                                    |
| 16 | i DI8           | Digital input 8                               | <ul> <li>Active high (PNP): maximum low level<br/>of 10 Vdc. Minimum high level of 20<br/>Vdc</li> <li>Active low (NPN): maximum low level</li> </ul> |
|    |                 |                                               | of 3 Vdc. Minimum high level of 10<br>Vdc                                                                                                    |
| _  |                 |                                               | Maximum input voltage: 30 Vdc                                                                                                    |
|    |                 |                                               | Typical input current: 11 mA                                                                                                    |
|    |                 |                                               | Maximum input current: 20 mA                                                                                                    |
| 17 | GND             | Reference 0 V                                 | Not interconnected with the PE                                                                                                    |
| 19 | DO2 - RL - C    | Digital output 2 (Common<br>point of relay 2) | <ul> <li>3 relays with NO contact (Normally<br/>open)</li> </ul>                                                                                      |
| 20 | DO2 - RL - NO   | Digital output 2 (NO point of                 | Maximum voltage: 250 Vac                                                                                                    |
|    |                 | relay 2)                                      | <ul> <li>Maximum current: 5 A (Resistive load)</li> </ul>                                                                                             |
| 21 | DO3 - RL - C    | Digital output 3 (Common<br>point of relay 3) | <ul> <li>Minimum current: &gt;100 mA</li> <li>Programmable functions</li> </ul>                                                                       |
| 22 | 2 DO3 - RL - NO | Digital output 3 (NO point of<br>relay 3)     |                                                                                                    |
| 23 | B DO4 - RL - C  | Digital output 4 (Common<br>point of relay 4) |                                                                                                    |
| 24 | DO4 - RL - NO   | Digital output 4 (NO point of                 | 1                                                                                                    |

As default, the digital inputs of the CFW320 inverter and of the CFW320-IODR accessory are configured as active low (NPN). In order to change the configuration, check the use of parameter P271 in the programming manual of the CFW320.

NOTE!  $\checkmark$ 

The software version of the CFW320-IODR can be viewed in parameter P024 of the CFW320 inverter.

Al recibir el producto, verifique si el embalaje contiene:

Accesorio en embalaje antiestático.

### 4 INSTALACIÓN DEL ACCESORIO

El CFW320-IODR es fácilmente conectado al convertidor de frecuencia CFW320 utilizando el concepto "plug-and-play". Los procedimientos de abajo deben ser seguidos para la correcta instalación y puesta en funcionamiento:

- 1. Con el convertidor sin tensión, retire la tapa de los accesorios de expansión de IOs y la tapa de protección de la conexión de los accesorios de expansión de IOs (XC4) del convertidor (Figura A.1(a)).
- 2. Encaje el accesorio a ser instalado conforme es indicado en la Figura A.1(b).
- 3. Energice el convertidor.

### 5 CONFIGURACIONES

Las conexiones del accesorio CFW320-IODR deben ser hechas en el conector de expansión de I/O conforme la Tabla 5.1. Los terminales del conector del accesorio son presentados en la Figure A.2. La Figure A.3 presenta ejemplos de conexión de las entradas digitales, en las configuraciones NPN v PNP.

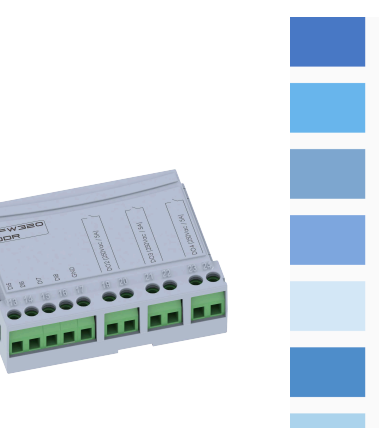

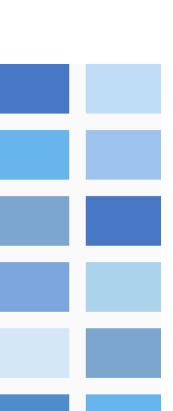

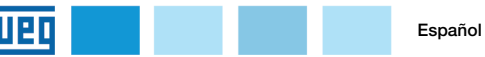

### 1.1 AVISOS DE SEGURIDAD

;NOTA!

 $(\checkmark)$ 

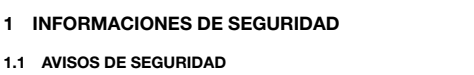

Solamente utilizar el módulo de expansión de I/O digitales (CFW320-IODR) en los convertidores WEG serie CFW320.

Se recomienda la lectura del manual del usuario del CFW320

El contenido de esta guía se proporciona información

Siempre desconecte la alimentación general antes de

Aquarde por lo menos 10 minutos para garantizar la

desenergización completa del convertidor.

conectar o desconectar los accesorios del convertidor de

importante para el correcto entendimiento y buen

antes de instalar y operar ese accesorio.

funcionamiento de este módulo.

1.2 RECOMENDACIONES PRELIMINARES

frecuencia CFW320.

:ATENCIÓN!

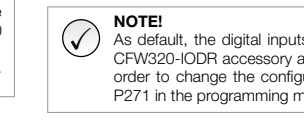

Esta guía orienta para la instalación, configuración y operación del módulo de expansión de I/O digitales (CFW320-IODR).

2 INFORMACIONES GENERALES

**3 CONTENIDO DEL EMBALAJE** 

∕!∖

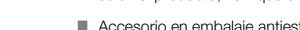

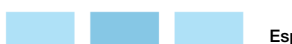

English

| Conector             |                          | Descripción                                                                      | Especificaciones                                                                                                    |  |
|----------------------|--------------------------|----------------------------------------------------------------------------------|----------------------------------------------------------------------------------------------------|--|
| 13<br>14<br>15<br>16 | DIS<br>DIG<br>DI7<br>DI8 | Entrada digital 5<br>Entrada digital 6<br>Entrada digital 7<br>Entrada digital 8 | <ul> <li>4 entradas digitales configurables<br/>(NPN o PNP) asiladas</li> <li>Funciones programables</li> <li>Activo atl (PNP); niele lapio máximo<br/>de 10 Vcc. Nivel alto mínimo de 20<br/>Vcc</li> <li>Activo atlo (PNP); nivel bajo máximo<br/>de 3 Vcc. Nivel alto mínimo de 10 Vcc</li> <li>Tensión de entrada máxima: 30 Vcc</li> <li>Corriente de entrada tipica: 11 mA</li> <li>Corriente de entrada tipica: 21 mA</li> </ul> |  |
| 17                   | GND                      | Referencia 0 V                                                                   | No interconectado con el PE                                                                                                    |  |
| 19                   | DO2 - RL - C             | Salida digital (Punto<br>común del relé 2)                                       | <ul> <li>3 relés con contacto NA<br/>(Normalmente abierto)</li> </ul>                                                                                                    |  |
| 20                   | DO2 - RL - NO            | Salida digital (Punto<br>NA del relé 2)                                          | <ul> <li>Tensión máxima: 250 Vca</li> <li>Corriente máxima: 5 A (Carga resistiva)</li> </ul>                                                                                                    |  |
| 21                   | DO3 - RL - C             | Salida digital 3<br>(Punto común del<br>relé 3)                                  | <ul> <li>Corriente mínima: &gt;100 mA</li> <li>Funciones programables</li> </ul>                                                                                                    |  |
| 22                   | DO3 - RL - NO            | Salida digital 3<br>(Punto NA del relé 3)                                        | 1                                                                                                    |  |
| 23                   | DO4 - RL - C             | Salida digital 4<br>(Punto común del<br>relé 4)                                  | -                                                                                                    |  |
| 24                   | DO4 - RL - NO            | Salida digital 4<br>(Punto NA del relé 4)                                        | 1                                                                                                    |  |

### ;NOTA!

De forma estándar, las entradas digitales del convertidor CFW320  $\checkmark$ así como las del accesorio CFW320-IODR están configuradas como activo bajo (NPN). Para cambiar, verifique la utilización del parámetro P271 en el manual de programación del CFW320.

;NOTA! La versión de software del accesorio CFW320-IODR puede ser visualizada en el parámetro P024 del convertidor CFW320.

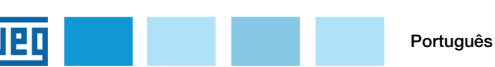

## 1 INFORMACÕES DE SEGURANCA

# 1.1 AVISOS DE SEGURANÇA

- NOTA!  $\checkmark$ Somente utilizar o módulo de expansão de I/O digitais (CFW320-IODR) nos inversores WEG série CFW320. Recomenda-se a leitura do manual do usuário do CFW320 antes de instalar ou operar esse acessório.
  - O conteúdo deste guia fornece informações importantes para o correto entendimento e bom funcionamento deste módulo.

### 1.2 RECOMENDAÇÕES PRELIMINARES

### ATENÇÃO!

- Sempre desconecte a alimentação geral antes de conectar ou desconectar os acessórios do inversor de frequência CFW320
- Aquarde pelo menos 10 minutos para garantir a desenergização completa do inversor.

### 2 INFORMAÇÕES GERAIS

Este quia orienta na instalação, configuração e operação do módulo de expansão de I/O digitais (CFW320-IODR).

### 3 CONTEÚDO DA EMBALAGEM

Ao receber o produto, verificar se a embalagem contém:

Acessório em embalagem anti-estática.

### 4 INSTALAÇÃO DO ACESSÓRIO

O CFW320-IODR é facilmente conectado ao inversor de frequência CFW320 utilizando o conceito "plug-and-play". Os procedimentos abaixo devem ser seguidos para a correta instalação e colocação em funcionamento:

- 1. Com o inversor desenergizado, retire a tampa de acessórios de expansão de IO's e a tampa de proteção da conexão dos acessórios de expansão de IO's (XC4) do inversor (Figura A.1(a)).
- 2. Encaixe o acessório a ser instalado conforme indicado na Figura A.1(b).
- 3. Energize o inversor.

### 5 CONFIGURAÇÕES

As conexões do acessório CFW320-IODR devem ser feitas no conector de expansão de I/O conforme Tabela 5.1. Os pinos do conector do acessório são apresentados na Figura A.2. A Figura A.3 apresenta exemplos de ligação das entradas digitais, nas configurações NPN e PNP.

|    | Conector      | Descrição                                  | Especificações                                                                                                    |
|----|---------------|--------------------------------------------|----------------------------------------------------------------------------------------------------|
| 13 | DI5           | Entrada digital 5                          | <ul> <li>4 entradas digitais configuráveis (NPI<br/>ou PNP) e isoladas</li> </ul>                                                                                                    |
| 15 | DI7           | Entrada digital 7                          | <ul> <li>Funções programáveis</li> </ul>                                                                                                    |
| 16 | DI8           | Entrada digital 8                          | <ul> <li>Ativo alto (PNP): nível baixo máximo (<br/>10 Vcc. Nivel alto mínimo de 20 Vcc<br/>Ativo baixo (NPN): nível baixo máxim<br/>de 3 Vcc. Nivel alto mínimo de 10 Vc<br/>Tensão de entrada máxima: 30 Vcc<br/>Corrente de entrada típica: 11 mA<br/>Corrente de entrada máxima: 20 mA</li> </ul> |
| 17 | GND           | Referência 0 V                             | Não interligado com o PE                                                                                                    |
| 19 | DO2 - RL - C  | Saída digital (Ponto<br>comum do relé 2)   | <ul> <li>3 relés com contato NA (Normalmen<br/>aberto)</li> </ul>                                                                                                    |
| 20 | DO2 - RL - NO | Saída digital (Ponto<br>NA do relé 2)      | <ul> <li>Tensão máxima: 250 Vca</li> <li>Corrente máxima: 5 A (Carga resistiv)</li> </ul>                                                                                                    |
| 21 | DO3 - RL - C  | Saída digital 3 (Ponto<br>comum do relé 3) | <ul> <li>Corrente mínima: &gt;100 mA</li> <li>Funções programáveis</li> </ul>                                                                                                    |
| 22 | D03 - RL - NO | Saída digital 3 (Ponto<br>NA do relé 3)    |                                                                                                    |
| 23 | DO4 - RL - C  | Saída digital 4 (Ponto<br>comum do relé 4) |                                                                                                    |
| 24 | DO4 - RL - NO | Saída digital 4 (Ponto<br>NA do relé 4)    |                                                                                                    |

# NOTA!

 $(\checkmark$ Por padrão, as entradas digitais do inversor CFW320 e do acessório CFW320-IODR estão configuradas como ativo baixo (NPN). Para alterar, verifique a utilização do parâmetro P271 no manual de programação do CFW320.

NOTA!  $\checkmark$ 

A versão de software do acessório CFW320-IODR pode ser visualizada no parâmetro P024 do inversor CFW320.

### **APPENDIX A - FIGURES ANEXO A - FIGURAS**

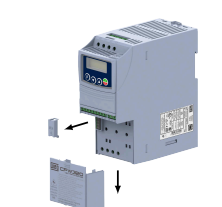

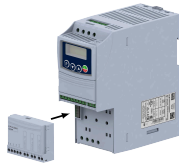

(b) Accessory connection

(b) Conexão do acessório

(a) Removal of the protection cover of the connection of the IO expansion accessory (b) Conexión del accesorio (a) Remoción de la tapa de protección de la conexión de los accesorios de expansión de IOs (a) Remoção da tampa de proteção da conexão dos acessórios de expansão de IO's

> Figure A.1: (a) to (b) Installation of accessory Figura A.1: (a) a (b) Instalación del accesorio Figura A.1: (a) a (b) Instalação do acessório

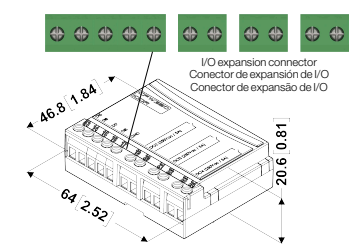

Figure A.2: Accessory dimensions in mm [in] and connectors location Figura A.2: Dimensiones del accesorio en mm [in] y localización de los conectadores Figura A.2: Dimensões do acessório em mm [in] e localização dos conectores

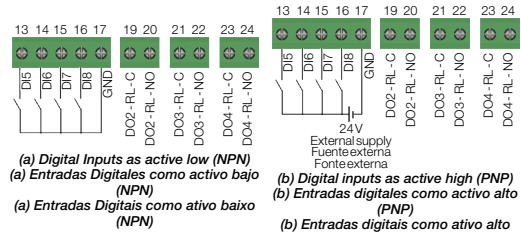

(PNP)

Figure A.3: (a) to (b) Signals on the IO expansion connector Figura A.3: (a) a (b) Señales en el conector de expansión de IOs Figura A.3: (a) a (b) Sinais no conector de expansão de IO's

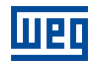

WEG Drives & Controls - Automação LTDA. Jaraguá do Sul - SC - Brazil Phone 55 (47) 3276-4000 - Fax 55 (47) 3276-4020 São Paulo - SP - Brazil Phone 55 (11) 5053-2300 - Fax 55 (11) 5052-4212 automacao@weg.net www.weg.net